Як здійснювати вибір дисциплін за допомогою системи дистанційного навчання moodle Вибіркові дисципліни в системі дистанційного навчання називаються **курсами**. Кожен студент, який вибирає курси має відповідний ресурс на своїй персональній сторінці moodle.

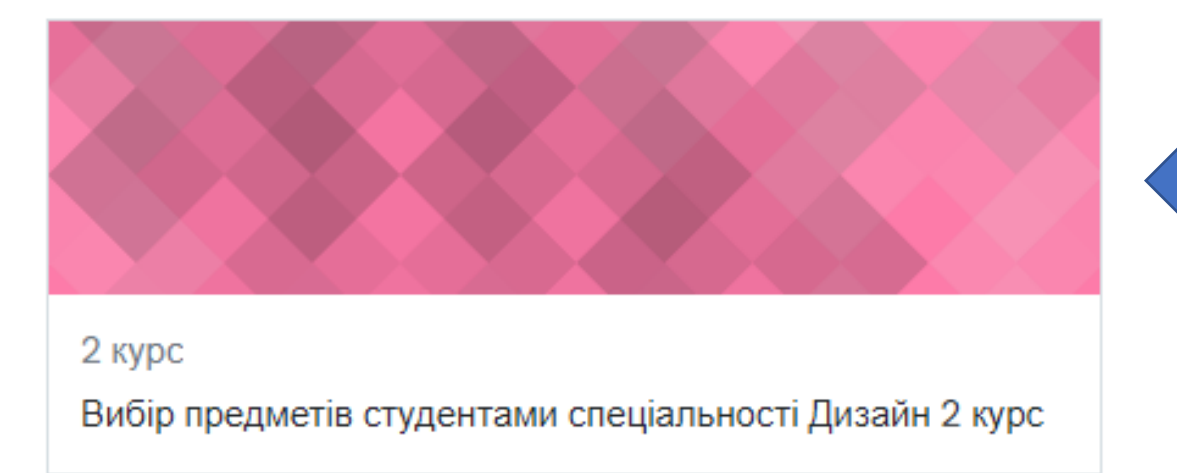

Щоб здійснити вибір необхідно натиснути мишкою на курс де дозволено цей вибір робити. Він буде називатися «Вибір предметів студентами спеціальності «назва спеціальності» Послідовність вибору студентом дисциплін наступна:

- 1. Натиснути мишкою на курс під назвою «Вибір предметів студентами спеціальності «назва спеціальності»
- 2. Обрати блок і послідовно проглянути презентації вибіркових дисциплін у блоці
- 3. Натиснути мишкою на знак питання
- 4. На сторінці, що відкриється обрати дисципліну і натиснути мишкою кнопку «Зберегти відповідь»
- 5. Повторити пункти 2-4 до для всіх блоків на курсі. 🛄

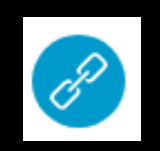

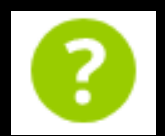

Зберегти відповідь

## Вибір предметів

Ваш прогрес 🕐

Шановні студенти 2-го курсу!

Ви маєте можливість вибрати частину предметів, які будете вивчати на 3-му курсі.

Перед вибором ознайомтеся з презентаціями предметів, які входять до складу кожного вибіркового блоку, щоб мати уявлення про предмети які пропонуються.

Вибір здійснюється на ресурсі, який позначений знаком питання.

У кожному з вибіркових блоків можна вибрати лише один предмет. Вибірковий курс буде викладатися лише у тому випадку, якщо його виберуть не менше 10 студентів.

Зовнішній вигляд сторінки з блоками вибіркових дисциплін

| Вовини                                                            |
|-------------------------------------------------------------------|
| Вибірковий блок 1                                                 |
| Іноземна мова за професійним спрямуванням<br>Мark as done         |
| Друга іноземна мова   Mark as done                                |
| Вибір предметів 2 курс на 5-6 семестр (блок_1)       Mark as done |

## Зовнішній вигляд сторінки після натискання мишкою знаку питання

## Вибір предметів студентами спеціальності Дизайн 2 курс

| Інформаційна панель | Мої курси                                                        | Вибір предметів студентами спеціальності Дизайн 2 курс |  |
|---------------------|------------------------------------------------------------------|--------------------------------------------------------|--|
| Вибірковий блок 1   | Зибірковий блок 1 Вибір предметів 2 курс на 5-6 семестр (блок_1) |                                                        |  |

Вибір предметів 2 курс на 5-6 семестр (блок\_1)

Mark as done

🖸 Іноземна мова за професійним спрямуванням

○ Друга іноземна мова

Зберегти відповідь